# **Column View Permission Web Service Installation Guide**

On Column/View Permission 3.0 and above, Column/View Permission Web Service is available. For further reference, please see our <u>Column/View Permission Web Service Installation Guide</u>.

Column/View Permission Web Service installation on SharePoint 2007, 2010 and 2013 are all same.

## **System Requirements**

Windows SharePoint Server 3.0 or Microsoft Office SharePoint Server 2007.

Microsoft SharePoint Foundation 2010 or Microsoft SharePoint Server 2010.

Microsoft SharePoint Foundation 2013 or Microsoft SharePoint Server 2013.

## **Required Components**

Before install Column/View Permission Web service, please make sure Column/View Permission 3.0 or Permission Boost 3.0 is installed.

For **SharePoint 2007**, Column/View Permission Web Service need to be installed on the web front end which is installed and deployed SharePoint Web Application.

For **SharePoint 2010**, Column/View Permission Web Service need to be installed on the web front end which is installed and deployed Microsoft SharePoint Foundation Web Application.

For **SharePoint 2013**, Column/View Permission Web Service need to be installed on the web front end which is installed and deployed Microsoft SharePoint Foundation Web Application.

### Install Column /View Permission Web Service

After extracting the installation file, find "ColumnViewPermissionWebServices.exe" file and run it.

| Name 🔺 🛨 Date modified 🛨 Type      | - Size - | r |
|------------------------------------|----------|---|
| ColumnViewPermissionWebService.exe |          |   |
|                                    |          |   |
|                                    |          |   |

After confirming to install Column/View Permission Web Service in wizard, click "Next".

| Column View Permission Web Services                                                                                                    | <u>- 0 ×</u> |
|----------------------------------------------------------------------------------------------------|--------------|
| Comfirm Installation                                                                                                    |              |
| The installer is ready to install Column View Permission Web Services on your SharePoint server.<br>Click "Next" to start the installation. |              |
|                                                                                                    |              |
|                                                                                                    |              |
|                                                                                                    |              |
| Powered by SharePointBoost Next                                                                                                    | Cancel       |

Upon completion of the installation, details are displayed showing on which web front end the Column/View Permission Web Service has been installed.

| တ  | Column View Permission Web Services |           |       |
|----|-------------------------------------|-----------|-------|
|    | nstall Complete                     |           |       |
|    | Details:                            |           |       |
|    | Server Name                         | Status    |       |
|    | 2008sp2                             | Installed |       |
|    |                                     |           |       |
|    |                                     |           |       |
|    |                                     |           |       |
|    |                                     |           |       |
|    |                                     |           |       |
|    |                                     |           |       |
|    |                                     |           |       |
|    |                                     |           |       |
|    |                                     |           |       |
|    |                                     | Back Next | Close |
| Po | wered by SharePointBoost            |           |       |

Note, if there are multiple web front ends on your SharePoint farm, please install Column/View Permission Web Service on each web front end.

### **Uninstalling Column/View Permission Web Service**

If you want to uninstall Column/View Permission Web Service, please run the "ColumnViewPermissionWebService.exe" file again. (If the setup file has been deleted, please download it from http://www.boostsolutions.com)

In the Repair or Remove page, select the "Remove" radio button and click "Next", Column View Permission Web Service will then be uninstalled.

| Column View Permission Web Services                                              |        |
|----------------------------------------------------------------------------------|--------|
| Welcome to the Column View Permission Web Services<br>3.0 Setup Wizard           |        |
| Select wether you want to repaire or remove Column View Permission Web Services. |        |
| Repair Column View Permission Web Services                                       |        |
| Remove Column View Permission Web Services                                       |        |
|                                                                                  |        |
|                                                                                  |        |
|                                                                                  |        |
|                                                                                  |        |
| Powered by SharePointBoost Back Next                                             | Cancel |